# **Disabling Notifications in Google Chrome**

Occasionally you will get unwanted alerts and Notifications from Google Chrome that look something like this:

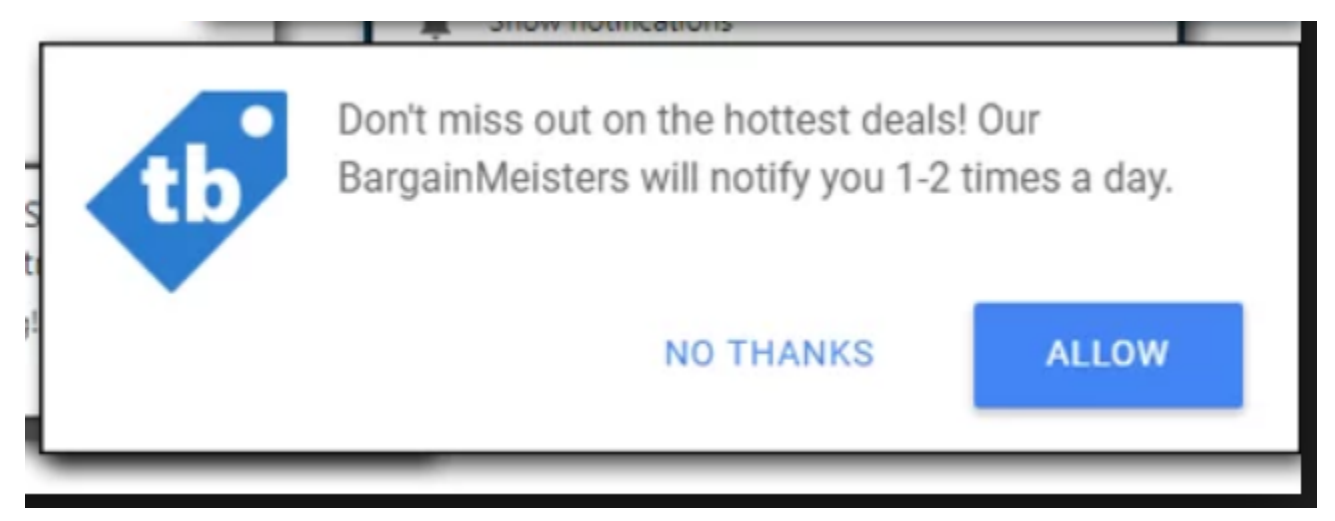

These can be frustrating to deal with. In order to Disable these Notifications follow the instructions below.

#### 1. Open Settings

Click on the Vertical Ellipses (three dots) at the top right hand side of your Google Chrome browser. Click on the Settings option. This will open the Settings page.

|        |                                                                   | — í            | J X                          |
|--------|-------------------------------------------------------------------|----------------|------------------------------|
|        | \$                                                                | <del>/</del> ~ | 8                            |
| Search | New <u>t</u> ab<br><u>N</u> ew window<br>New <u>i</u> ncognito wi | indow Ctrl     | Ctrl+T<br>Ctrl+N<br>+Shift+N |
|        | <u>H</u> istory<br><u>D</u> ownloads<br><u>B</u> ookmarks         |                | Ctrl+J                       |
|        | Zoom -                                                            | 100% +         | 50                           |
|        | <u>P</u> rint<br><u>C</u> ast                                     |                | Ctrl+P                       |
|        | <u>F</u> ind<br>More too <u>l</u> s                               |                | Ctrl+F<br>▶                  |
|        | Edit Cu                                                           | t Copy         | Paste                        |
|        | <u>S</u> ettings                                                  |                |                              |
|        | Help                                                              |                | Þ                            |
|        | E <u>x</u> it                                                     |                |                              |

# 2. Open Advanced Settings

Scroll to the bottom of the Settings Page and click on the Advanced button.

#### Default browser

Google Chrome is your default browser

#### On startup

| 0 | Open the New Tab page                                   |
|---|---------------------------------------------------------|
| 0 | Continue where you left off                             |
| ۲ | Open a specific page or set of pages                    |
|   | Home - BrigNET<br>https://brignet.brigidine.qld.edu.au/ |
|   | Working<br>https://sharepoint.brigidine.qld.edu.au/     |
|   | Add a new page                                          |
|   | Use current pages                                       |
|   |                                                         |
|   | Advanced 👻                                              |

# 3. Go to Content Settings

Find the section entitled *Privacy and Security*. Click on the *Content Settings* button.

| Privacy and security                                                                                                    |            |
|----------------------------------------------------------------------------------------------------|------------|
| Google Chrome may use web services to improve your browsing experience. You may optionally disa<br>services. Learn more       | able these |
| Allow Chrome sign-in<br>By turning this off, you can sign in to Google sites like Gmail without signing in to Chrome          |            |
| Use a prediction service to help complete searches and URLs typed in the address bar                                          | -          |
| Use a prediction service to load pages more quickly                                                                           |            |
| Use a web service to help resolve navigation errors                                                                           |            |
| Safe Browsing<br>Protects you and your device from dangerous sites                                                            |            |
| Help improve Safe Browsing<br>Sends some system information and page content to Google                                        |            |
| Automatically send usage statistics and crash reports to Google                                                               | -          |
| Use a web service to help resolve spelling errors<br>Smarter spell-checking by sending what you type in the browser to Google |            |
| Send a "Do Not Track" request with your browsing traffic                                                                      |            |
| Allow sites to check if you have payment methods saved                                                                        |            |
| Manage certificates<br>Manage HTTPS/SSL certificates and settings                                                             |            |
| Content settings<br>Control what information websites can use and what content they can show you                              | •          |
| Clear browsing data<br>Clear history, cookies, cache, and more                                                                | ÷          |

### 4. Click on the Notifications button

| Q                 | Search settings                                                                     |   |
|-------------------|-------------------------------------------------------------------------------------|---|
| ÷                 | Content settings                                                                    | 0 |
| ٩                 | Cookies<br>Allow sites to save and read cookie data                                 | • |
| •                 | Location<br>Ask before accessing                                                    | • |
|                   | Camera<br>Ask before accessing                                                      | • |
| Ŷ                 | Microphone<br>Ask before accessing                                                  | • |
|                   | Notifications<br>Ask before sending                                                 | • |
| $\langle \rangle$ | JavaScript<br>Allowed                                                               | • |
| *                 | Flash<br>Ask first                                                                  | • |
|                   | Images<br>Show all                                                                  | • |
| Z                 | Pop-ups and redirects<br>Blocked                                                    | • |
|                   | Ads<br>Blocked on sites that show intrusive or misleading ads                       | • |
| ¢                 | Background sync<br>Allow recently closed sites to finish sending and receiving data | * |
|                   |                                                                                     |   |

# 5. Disable Pop-ups

Below the Allow heading there is a list of websites that are giving you Notifications. Click on the Vertical Ellipses (three dots) to the right of each website and select the Block option.

| Q Search settings                                                                                                    |                             |
|----------------------------------------------------------------------------------------------------|-----------------------------|
| ← Notifications                                                                                                    |                             |
| Ask before sending (recommended)                                                                                                    | -                           |
| Block                                                                                                    | Add                         |
| No sites added                                                                                                    |                             |
| Allow                                                                                                    | Add                         |
| www.google.com                                                                                                    | ÷                           |
|                                                                                                    |                             |
|                                                                                                    |                             |
| ← Notifications                                                                                                    |                             |
| <ul> <li>Notifications</li> <li>Ask before sending (recommended)</li> </ul>                                                                                                    | -                           |
| <ul> <li>Notifications</li> <li>Ask before sending (recommended)</li> <li>Block</li> </ul>                                                                                                    | Add                         |
| <ul> <li>Kotifications</li> <li>Ask before sending (recommended)</li> <li>Block</li> <li>No sites added</li> </ul>                                                                                | Add                         |
| <ul> <li>Kotifications</li> <li>Ask before sending (recommended)</li> <li>Block</li> <li>No sites added</li> <li>Allow</li> </ul>                                                                 | Add                         |
| <ul> <li>Kotifications</li> <li>Ask before sending (recommended)</li> <li>Block         <ul> <li>No sites added</li> </ul> </li> <li>Allow         <ul> <li>www.google.com</li> </ul> </li> </ul> | Add<br>Add<br>Block<br>Edit |

You can now close the Settings page. You have successfully disabled Notifications from Google Chrome. To prevent this happening in the future, when you see a Dialogue Box like the one below click Block.

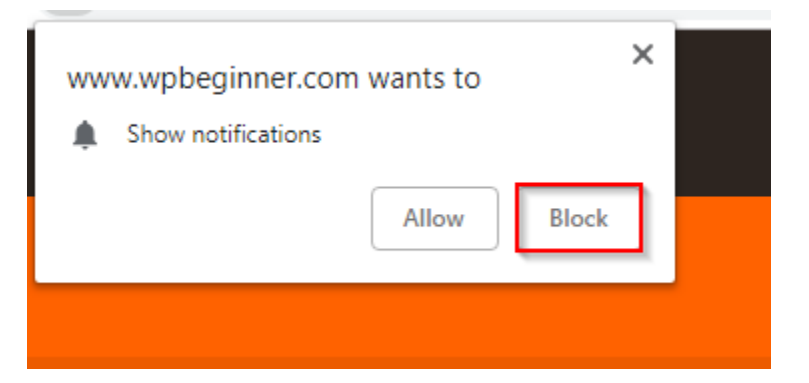